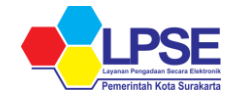

PERUBAHAN EMAIL PELAKU USAHA SECARA MANDIRI

Perubahan email pelaku usaha kini dapat dilakukan secara mandiri tanpa perlu mengajukan permohonan perubahan email.

1. Kunjungi Aplikasi SIKaP (https://sikap.lkpp.go.id) dan klik tombol MASUK untuk login akun Penyedia.

| 🗸 🖌 SIKaP - Sistem Informasi Kinerja   🗙 🕂                                                       | ~ - o x              |
|--------------------------------------------------------------------------------------------------|----------------------|
| $\epsilon  ightarrow \mathbf{C}  ightarrow \mathbf{\hat{G}}$ $\hat{\mathbf{n}}$ sikap.lkpp.go.id | 🖻 🖈 🖬 💄 i            |
| f ♥ inSK@P BERANDA CARI PELAKU USAHA STATISTIK KONTAK SUMBER REFERENSI ▼                         | ENGLISH BAHASA MASUK |
|                                                                                                  |                      |
| Selamat Datang di SIKaP                                                                          |                      |
| Sistem Informasi Kinerja Penyedia                                                                |                      |
|                                                                                                  |                      |
| NAMA NPWP                                                                                        |                      |
| Masukkan Nama Pelaku Usaha                                                                       | Cari Pelaku Usaha    |
|                                                                                                  |                      |

2. Masukkan UserID, klik tombol MASUK. Kemudian masukkan password dan Kode Keamanan setelah itu klik tombol MASUK.

| SiKaP                                 | Masuk ke Akun SIKaP Anda                                                                    |
|---------------------------------------|---------------------------------------------------------------------------------------------|
|                                       | tesrekananlpseska                                                                           |
| Masuk ke Akun SIKaP Anda              | Password                                                                                    |
| User ID<br>tesrekananlpseska<br>MASUK | Untuk menjamin keamanan, isikan Kode di atas!<br>Kode Keamanan                              |
| Kembali ke Beranda                    | Jika Anda kesulitan membaca Kode di atas,<br><b>kiik disin</b> i untuk mengganti kode baru. |
|                                       | MASUK                                                                                       |
|                                       | Kembali ke Beranda                                                                          |
|                                       |                                                                                             |

3. Pada halaman IDENTITAS, klik tombol UBAH EMAIL untuk melakukan perubahan email.

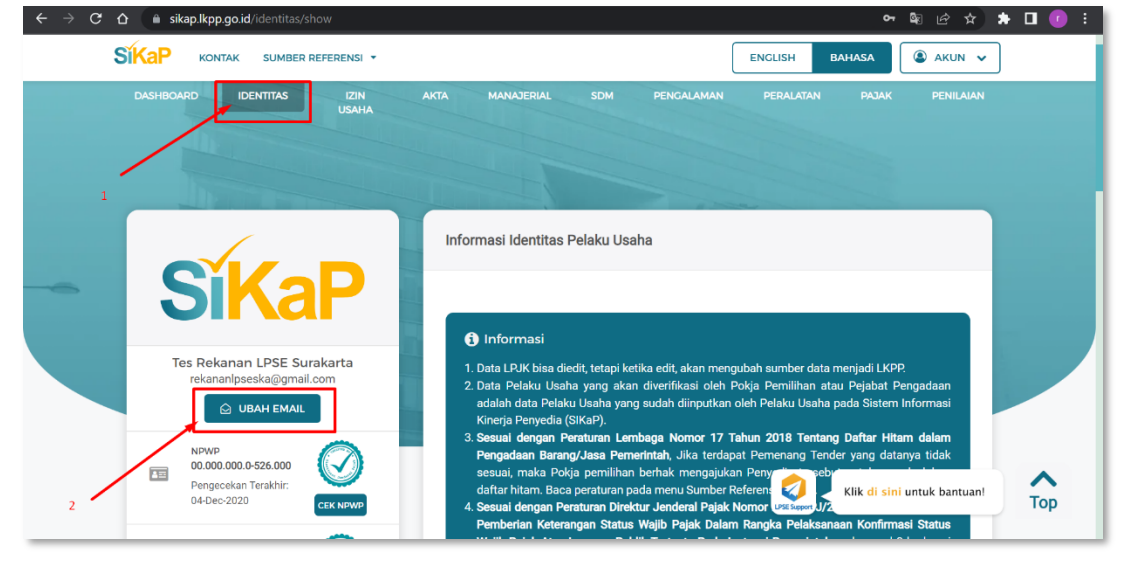

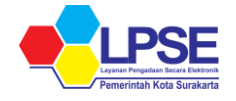

4. Selanjutnya akan muncul popup konfirmasi password akun, masukkan password akun penyedia, klik tombol Selanjutnya.

| KONFIRMASI PASSWORD       |              |
|---------------------------|--------------|
| Kata Sandi                | ۲            |
| Batal Selanjutnya         | n<br>P<br>He |
| Kinerja Penyedia (SIKaP). |              |

5. Masukkan email baru yang akan digunakan kemudian Kirim Kode Verifikasi Melalui Email.

| EMAIL BARU | ANDA                     |                                   |   |
|------------|--------------------------|-----------------------------------|---|
| Email Ba   | aru<br>aruanda@gmail.com |                                   |   |
|            | Batal                    | Kirim Kode Verifikasi Melalui Ema | 1 |

6. Jika berhasil, maka akan muncul notifikasi jika kode verifikasi sudah dikirim ke email baru yang telah diinput sebelumnya.

| Kode Verifikasi telah Terkirim<br>Silahkan cek email Anda di <b>kenas Ipse@gmail.com</b> |
|------------------------------------------------------------------------------------------|
| Титир                                                                                    |

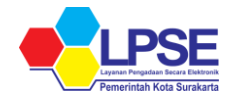

7. Buka Pesan Masuk pada email Pelaku Usaha, salin kode verifikasi yang dikirim melalui email dengan subjek [SIKAP] Kode Verifikasi Ubah Email.

| ÷     | К     |
|-------|-------|
| / -   | 81    |
| n I   |       |
|       |       |
|       | a     |
|       | •     |
|       |       |
|       |       |
|       |       |
| dalam | +     |
|       | dalam |

8. Selanjutnya input kode verifikasi yang telah didapat dari email pada halaman verifikasi email berikut ini, kemudian Klik button Validasi. Klik button Perbarui Kode untuk memperbarui kode yang kadaluarsa dan mengirimkan Kembali ke email baru.

| VERIFIKASI EMAIL                                                 | × |
|------------------------------------------------------------------|---|
| Masukkan Kode Verifikasi yang dikirim ke Email 🌺 💶 pse@gmail.com |   |
| S V J B L U                                                      |   |
| Perbarui Kode (1:06) Validasi                                    | F |

9. Jika berhasil, maka akan tampil notifikasi jika perubahan email berhasil dilakukan. Setelah berhasil melakukan perubahan email, silahkan dipastikan kembali pada halaman Identitas, email sudah berubah dengan email yang baru.

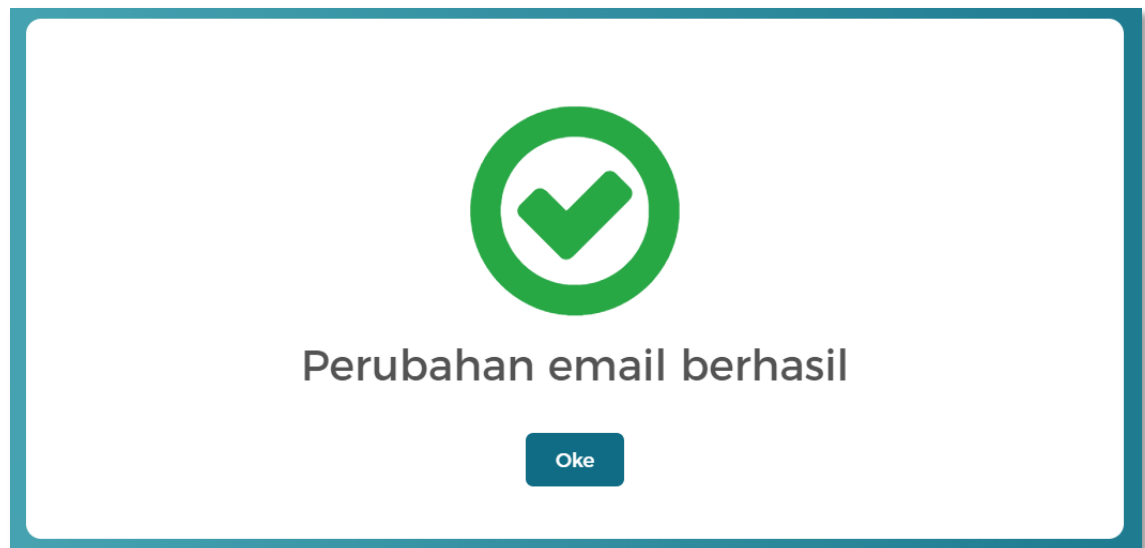